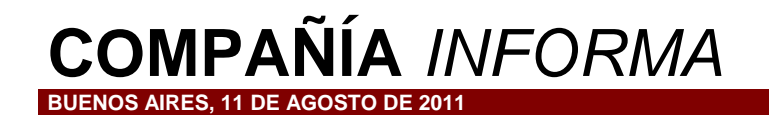

# Instructivo general para Validación ON LINE

Exclusivamente Farmacias y Entidades Habilitadas para Validación On Line

Su Farmacia podrá realizar la <u>Validación de Recetas a través de Internet</u> de las Entidades habilitadas, ingresando a la página:

www.validacionescsf.com.ar

Detallamos a continuación el **Instructivo General correspondiente** en cual se detallan los <u>pasos básicos</u> a seguir para la autorización y liquidación de recetas.

Cabe mencionar que si bien <u>algunas Entidades pueden presentar ciertas particularidades adicionales</u> (por ejemplo: control de cartilla de prestadores, cobertura de cronicidad, etc.), operan con modalidades similares y por lo tanto <u>NO alteran este esquema general</u>.

## Índice:

- A. Inicio de sesión
- B. Autorización de recetas
- C. Gestión de Autorizaciones
  - Selección de recetas
  - Impresión de comprobantes de autorización
  - Anulación de recetas
- D. Impresión previa y cierre definitivo de lotes

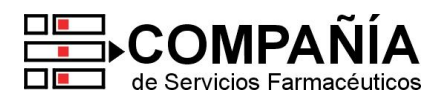

Al ingresar por primera vez a <u>www.validacionescsf.com.ar</u> deberá utilizar como **usuario y contraseña el mismo código de su farmacia en COMPAÑÍA**.

A continuación, para mayor seguridad, el sistema le **exigirá cambiar su clave** por <u>otra de al menos 5</u> <u>caracteres</u>.

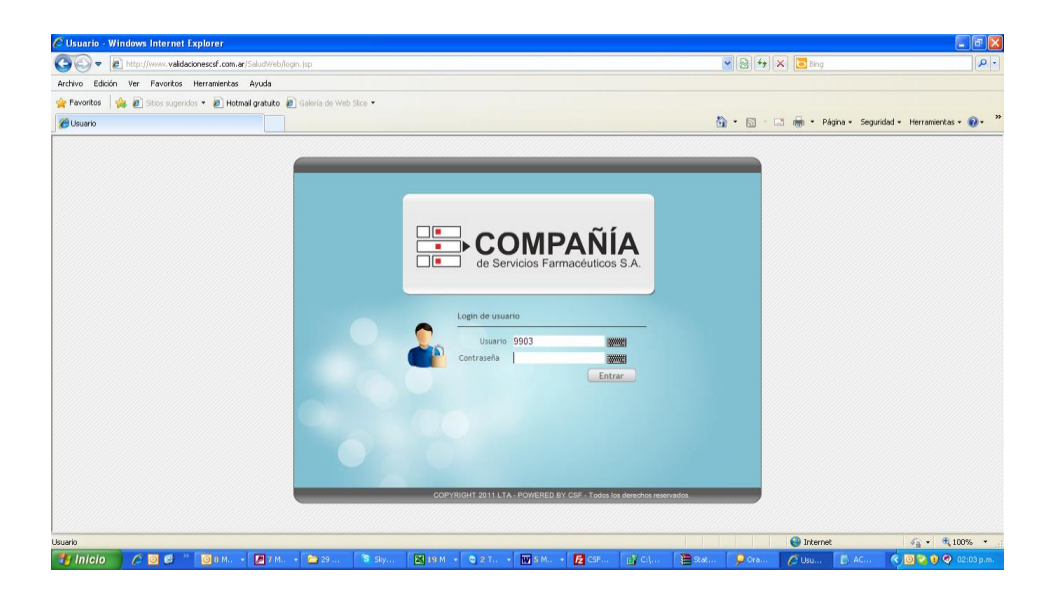

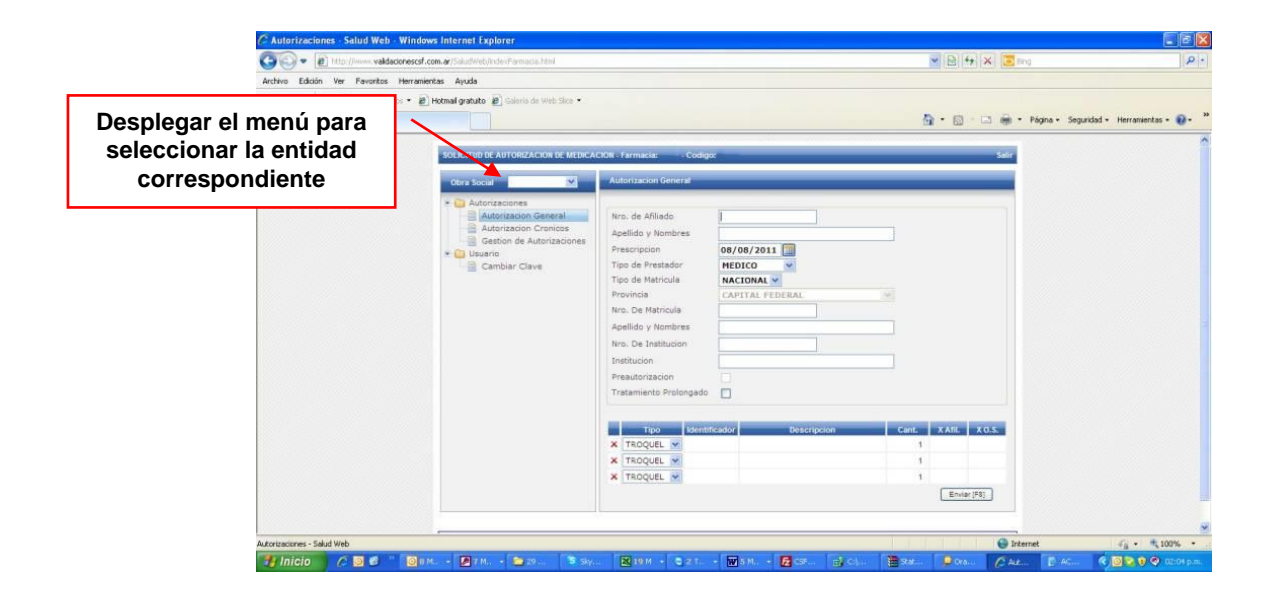

Cabe mencionar que para desplazarse por los distintos ítems puede utilizar el mouse, o bien la tecla TAB (ubicada arriba de la tecla de Mayúsculas) y ENTER.

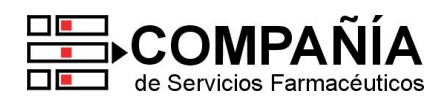

#### B. Autorización de recetas

Para validar una receta seleccionar la opción "Autorización general" que figura en el menú a la izquierda de la pantalla, donde se mostrará lo siguiente:

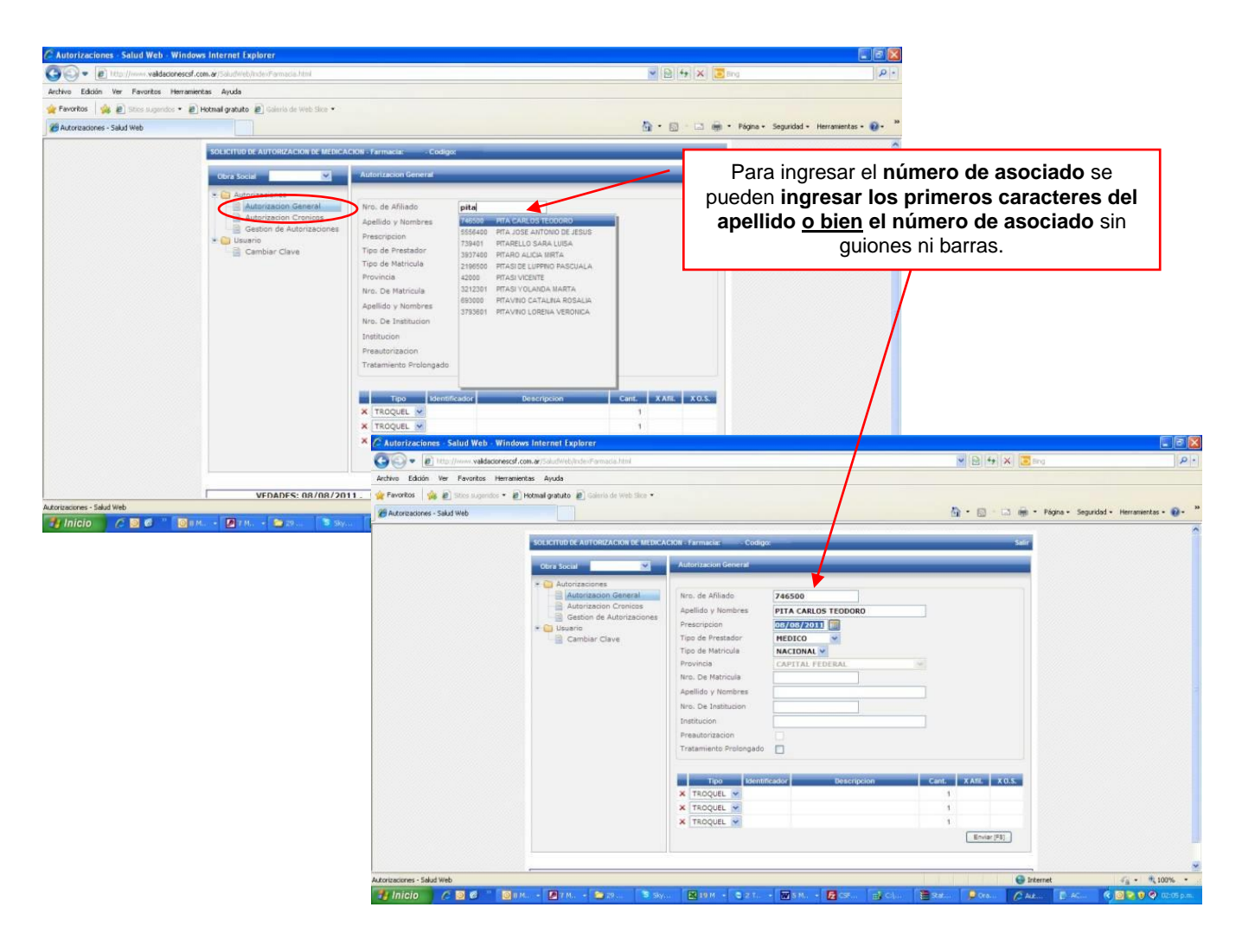

A continuación solicita **ingresar la fecha de venta, número y tipo de matrícula del profesional**. Si no fuera válida, solicitará el código de institución.

| C Autorizaciones - Salud Web - V | Windows Internet Explorer                                         |                                                                                                    |                                                                                          |                                          |                                |
|----------------------------------|-------------------------------------------------------------------|----------------------------------------------------------------------------------------------------|------------------------------------------------------------------------------------------|------------------------------------------|--------------------------------|
| COO - E Ittp://www.valdacio      | rescsf.com.ar/53kudWeb/IndexFarmacia.html                         |                                                                                                    |                                                                                          | 💌 🖻 🚧 🗶 🛅 Bing                           | P -                            |
| Archivo Edición Ver Favoritos H  | lerramientas Ayuda                                                |                                                                                                    |                                                                                          |                                          |                                |
| 🙀 Favoritos 🛛 🎪 🔊 Stics sugendos | • 🔊 Hotmail gratuito 😰 Galeria de Web Silce •                     |                                                                                                    |                                                                                          |                                          |                                |
| 🏀 Autorizaciones - Salud Web     |                                                                   |                                                                                                    |                                                                                          | 🏠 • 🔝 👘 🖬 🖬 • Página •                   | Seguridad - Herramientas - 🔞 - |
|                                  | SOLICITOD DE AUTORIZACION DE MEDICA<br>Obra Social Autorizaciones | CION - Farmacia: Codi<br>Autorizacion General<br>Nro. de Afiliado                                                                                                    | 746500                                                                                   | Safr                                     |                                |
|                                  | Autorizacion Cronicos                                             | Apellido y Nombres                                                                                                    | PITA CARLOS TEODORO                                                                      |                                          |                                |
|                                  | * 💽 Lisano<br>- 📄 Cambiar Clave                                   | Prescripcion<br>Tipo de Prestador<br>Tipo de Matricula<br>Provincia<br>Nro. De Institucia<br>Apellido y Nombres<br>Nro. De Institucion<br>Institucion<br>Presutorizacion<br>Tratamiento Prolongadi | 00/00/2011<br>HEDICO Y<br>NACIONAL Y<br>CANTTAL FEDERAL<br>6645<br>PRESTADOR INEXISTENTE |                                          |                                |
|                                  |                                                                   | X TROQUEL V<br>X TROQUEL V<br>X TROQUEL V                                                                                                    | Bescripcion Bescripcion                                                                  | Cant. XAT. X0.5.<br>1<br>1<br>Envize(P3) |                                |
|                                  |                                                                   |                                                                                                    |                                                                                          |                                          |                                |
| Autorizaciones - Salud Web       |                                                                   |                                                                                                    |                                                                                          | G Internet                               | √ <sub>8</sub> • 1,100% •      |
|                                  | 🞯 II M., 🔸 🙋 T M., 🔸 🥌 29 🍡 Sky.                                  | - <b>20</b> 10 M - <b>2</b> 2 T.                                                                                                    | • W S M. • 🔁 CSF 📑 Cil                                                                   | 🗏 Ratur 🔑 Orau 🖉 Aut.u. 🗋 A              | Sam 🔇 🞯 😨 🔍 🖓 02:06 p.m.       |

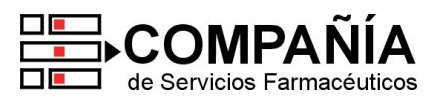

Cabe aclarar que **<u>para aquellas entidades que efectúan control de cartilla de prestadores</u></u>, advertirá del siguiente modo cuando haya algún dato ingresado inválido:** 

| Autorizaciones - Salud Web - Window      | n Internet Explorer                                                                                                    |                                                                                                    |                                                                                                    |               |                  | _ @ X                                     |
|------------------------------------------|----------------------------------------------------------------------------------------------------|----------------------------------------------------------------------------------------------------|----------------------------------------------------------------------------------------------------|---------------|------------------|-------------------------------------------|
| COO - E 100 //www.validacionescaf.cr     | om.ar/5aludWeb/Inder/Farmacia.html                                                                                                    |                                                                                                    |                                                                                                    |               | 💌 🖻 🚧 🗙 🛅 🗉      | ng (P)+                                   |
| Archivo Educio Ver Pavoritos Herrameri   | itas Ayuda                                                                                                    |                                                                                                    |                                                                                                    |               |                  |                                           |
| 🙀 Favoritos 🛛 🎪 🗿 Sities superides + 🗿 P | Hotmail gratuito 🖉 Galeria de Web Silce 🔹                                                                                                    |                                                                                                    |                                                                                                    |               |                  |                                           |
| Autorizaciones - Salud Web               |                                                                                                    |                                                                                                    |                                                                                                    |               | 💁 • 🗟 · 🖾 👼 •    | Página + Seguridad + Herramientas + 🔞 - 🏁 |
|                                          | SOLICITUD DE AUTORIZACIÓN DE MEDICA<br>Otra Social<br>Consecutorias<br>Autorizacion General<br>Autorizacion General<br>Autorizacion de Autorizaciones<br>Consecutorias<br>Cambiar Clave | CICIN Farmacia: Cod<br>Altitorización General<br>Nro. de Afiliado<br>Apelilido y Nombres<br>Presoripción<br>Tipo de Prestador<br>Tipo de Prestador<br>Tipo de Prestador<br>No<br>Ap<br>Presautorización<br>Tratamiento Prolongad<br>Tipo Liter<br>X Tagoguel y<br>Tigoguel y | PTA CABLOS TEODOR  PTTA CABLOS TEODOR  NEDICO  Accional  Accional | 9<br>9<br>900 | Sair             |                                           |
|                                          |                                                                                                    | X TROQUEL 💌                                                                                                    |                                                                                                    |               | 1 Envior (FSI    |                                           |
|                                          |                                                                                                    |                                                                                                    |                                                                                                    |               | ()               |                                           |
|                                          |                                                                                                    |                                                                                                    |                                                                                                    |               |                  | 2                                         |
| Autorizaciones - Salud Web               |                                                                                                    |                                                                                                    |                                                                                                    |               | 🔂 Inte           | ernet 🖓 • 🔩 100% •                        |
| 🛃 Inicio 🔰 🖉 🖉 🖉 🔝 🛤                     | la 🔸 🖉 7 Ma 🔸 🎦 29 au 🛸 Skya                                                                                                    | . 🗙 19 М 🔹 😋 2 т.                                                                                                    | - 👿 5 M 🛃 CSF                                                                                                    | el Cha        | Rat 👂 Ora 🌈 Aut. | un 🚺 AGuar 🔇 🙆 😒 🔍 02:07 p.m.             |

A continuación se podrá avanzar en la carga de el/los productos prescriptos, efectuando la búsqueda por troquel o nombre del producto:

| C Autorizaciones - Salud Web - W | Vindows Internet Explorer                  |                        |                                                       |                                    |                            |
|----------------------------------|--------------------------------------------|------------------------|-------------------------------------------------------|------------------------------------|----------------------------|
| COO+ B http://www.valdacior      | nescsf.com.ar/5aludWeb/Inder/Farmacia.htm  |                        |                                                       | 💌 🖻 🕂 🗙 🛅 Bing                     | P +                        |
| Archivo Edición Ver Favoritos H  | lerramientas Ayuda                         |                        |                                                       |                                    |                            |
| 🙀 Favoritos 🛛 🙀 🔊 Sties supendos | • 🗃 Hotmail gratuito 🗿 Gaieria de Web Sico | •                      |                                                       |                                    |                            |
| Hutorizaciones - Salud Web       |                                            |                        |                                                       | 🎒 • 🔝 - 🗔 👼 • Página • Seguri      | dad • Herramientas • 🔞 • 🤒 |
|                                  | SOLICITIED DE AUTORITACION DE L            | ICDICA CION - Companya |                                                       |                                    | *                          |
|                                  | SCREEPS SE AND CHARLEN IS A                |                        | -gui                                                  |                                    |                            |
|                                  | Obra Social                                | Autorizacion General   |                                                       |                                    |                            |
|                                  | • 📮 Autorizaciones                         | Environment and the    |                                                       |                                    |                            |
|                                  | Autorizacion General                       | Nro. de Afiliado       | 746500                                                |                                    |                            |
|                                  | Gestion de Autorizacio                     | Apeliido y Nombres     | PITA CARLOS TEODORO                                   |                                    |                            |
|                                  | Cambiar Clave                              | Tipo de Prestador      | MEDICO                                                |                                    |                            |
|                                  | -                                          | Tipo de Matricula      | NACIONAL V                                            |                                    |                            |
|                                  |                                            | Provincia              | CAPITAL FEDERAL                                       | 9                                  |                            |
|                                  |                                            | Nro. De Matricula      | 6545                                                  |                                    |                            |
|                                  |                                            | Apelido y Nomores      | PRESTADOR INEXISTENTE                                 |                                    |                            |
|                                  |                                            | Institucion            | CLINICA PRIVADA DRES, MAR                             | CELO TAC                           |                            |
|                                  |                                            | Preautorizacion        | 0                                                     |                                    |                            |
|                                  |                                            | Tratamiento Prolongad  | •                                                     |                                    |                            |
|                                  |                                            |                        |                                                       |                                    |                            |
|                                  |                                            | Tipo Iden              | tificador Descripcion                                 | Carit. X Afii. X O.S.              |                            |
|                                  |                                            | X TROQUEL Y            | DEPAR                                                 |                                    | -                          |
|                                  |                                            | X TROQUEL V 265        | 1732 DEPAKENE caps x 50<br>(801 DEPAKENE ibe x 120 ml | 1                                  |                            |
|                                  |                                            |                        |                                                       | Enviar (F8)                        |                            |
|                                  |                                            |                        |                                                       |                                    |                            |
|                                  | D POR FAVOR C                              | MRIE SU CLAVE IIII     |                                                       | RA MAYOR SECURIDA                  |                            |
| Autorizaciones - Salud Web       | U POR PRODECT                              |                        |                                                       | G Internet                         | 4 · 100% ·                 |
| 🛃 Inicio 🔰 🙆 🖉 🥤                 | 🞯 I M 🖉 T M 😂 29 🕚                         | S 59y 🔀 10 M + 🕲 2 T.  | - 🖬 8 M 🛃 CS 🛃 C                                      | Lin 🖹 Statur 👂 Oran 🖉 Alkin 🗈 Alim | 🔍 💽 📚 😵 📿 02:08 p.m.       |

Una vez confirmados los productos requeridos, **presionar F8** (o el botón al pie de la pantalla) para validar efectivamente la receta.

Al finalizar la operación, el sistema arrojará un **ticket con los datos de la receta, numero de autorización**, datos del producto, importes, etc., como en el siguiente ejemplo:

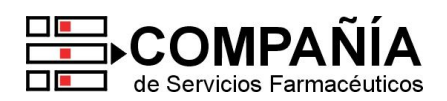

| E            | http://www.validacionescsf.com.ar/5aludWeb/Inde/Farmacia.html                                                                                                    |                                     | 💌 🖻 🕂 🗙 🛅 Eng                   | P                          |
|--------------|----------------------------------------------------------------------------------------------------|-------------------------------------|---------------------------------|----------------------------|
| e Edición    | C http://www.validacionescsf.com.ar/ - Ticket - Salud Web - Windows                                                                                                    | Internet Ex 🔳 🗖 🔯                   |                                 |                            |
| voritos 💡    | OBRA SOCIAL                                                                                                    | 1                                   |                                 |                            |
| torizaciones | DOCUMENTO NO FISCAL                                                                                                    |                                     | 🚹 • 🔂 👘 🖬 🖬 🖓 Página • Segu     | ridad - Herramientas - 🔞 - |
|              | 102                                                                                                    |                                     | Sair                            |                            |
|              | AUTORIZADA 102                                                                                                    |                                     |                                 |                            |
|              | Farmacia :<br>Direction :<br>Verta : D8/08/2011<br>Prescriptor :-<br>Innenucion : 27184 - CLINICA PRIVADA DRES. NARCELO TACHELLÀ<br>Afiliado : 745300 - , PITA CARLOS TEODORO<br>Flan : | Cod. :<br>CulT :<br>Hors : 02:05:20 |                                 |                            |
|              | Cant. Troquel Medicamento X Afiliado >                                                                                                    | K D.Social %6                       |                                 |                            |
|              | A CARGO AFILIADO I \$49,68<br>A CARGO OBRA SOCIAL :<br>TOTAL RECETA : \$33,12<br>\$82,80                                                                                                |                                     |                                 |                            |
|              |                                                                                                    | Descripc                            | ion Cent. XAII. XO.S.<br>1<br>1 |                            |
|              | Imprimir Cerrar                                                                                                    |                                     | Enviar (F8)                     |                            |

# C. Gestión de Autorizaciones

| - E http://www.vaidacionescs      | f.com.ar/SoludWeb/IndexFormacia.html |                                   |                    | 💌 🔛 🎋 🗙 📴 Bing                   | 2                    |
|-----------------------------------|--------------------------------------|-----------------------------------|--------------------|----------------------------------|----------------------|
| hivo Edición Ver Favoritos Herram | iientas Ayuda                        |                                   |                    |                                  |                      |
| Favoritos 🙀 🔊 Sites superidos 🔹 🛊 | 👔 Hotmal gratuito 👔 Golerio de Web   | Sice • .                          |                    |                                  |                      |
| Autorizaciones - Salud Web        |                                      |                                   |                    | 🦓 • 🔯 - 🖾 🎆 • Página • Seguridad | • Herramientas • 🔞 • |
|                                   | -                                    |                                   |                    |                                  |                      |
|                                   | SOLICITUD DE AUTORIZACIÓN D          | E MEDICACION - Farmacia: - Codig  |                    | Salir                            |                      |
|                                   | Obra Social                          | Autorizacion General              |                    |                                  |                      |
|                                   | • 许 Autorizaciones                   | 12                                |                    |                                  |                      |
|                                   | Autorizacion Gener                   | Nro. de Afiliado                  |                    |                                  |                      |
|                                   | Gestion de Autoriza                  | aciones Dellido y Nombres         |                    |                                  |                      |
|                                   | * 📋 Usuario                          | Prescripcion<br>Tino de Brestador | 08/08/2011         |                                  |                      |
|                                   | Cambiar Cave                         | Tipo de Matricula                 | NACIONAL           |                                  |                      |
|                                   |                                      | Provincia                         | CAPITAL FEDERAL    |                                  |                      |
|                                   |                                      | Nro. De Matricula                 |                    |                                  |                      |
|                                   |                                      | Apellido y Nombres                |                    |                                  |                      |
|                                   |                                      | Nro. De Institucion               |                    | _                                |                      |
|                                   |                                      | Institucion                       |                    |                                  |                      |
|                                   |                                      | Tratamiento Prolongado            |                    |                                  |                      |
|                                   |                                      |                                   | 1                  |                                  |                      |
|                                   |                                      | n Tipo Identr                     | leador Descripcion | Cant. X Afil. X O.S.             |                      |
|                                   |                                      | X TROQUEL V                       |                    | 1                                |                      |
|                                   |                                      | X TROQUEL Y                       |                    | 1                                |                      |
|                                   |                                      | X TROQUEL M                       |                    | 1                                |                      |
|                                   |                                      |                                   |                    | Envier(PS)                       |                      |
|                                   |                                      |                                   |                    |                                  |                      |
| characterized and Walk            |                                      |                                   |                    |                                  | G 100% ·             |

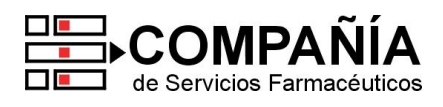

Mediante esta herramienta Ud. podrá efectuar **selecciones de recetas validadas** de acuerdo a los siguientes parámetros:

| Criterios de selección: | Corresponde a:                                          |
|-------------------------|---------------------------------------------------------|
| NRO. DE AFILIADO        | Número de afiliado completo                             |
| NRO. DE AUTORIZACIÓN    | Número de autorización generado por el sistema          |
| ESTADO                  | Estados de la receta (Anulada, Liquidada, No liquidada) |
| FECHA DESDE             | Inicio del listado según fecha de venta                 |
| FECHA HASTA             | Finalización del listado según fecha de venta           |

Una vez definidos estos datos clickear el **botón "BUSCAR"**. El sistema devolverá todas las recetas (anuladas, liquidadas y no liquidadas) procesadas en el rango definido, obteniendo la siguiente pantalla:

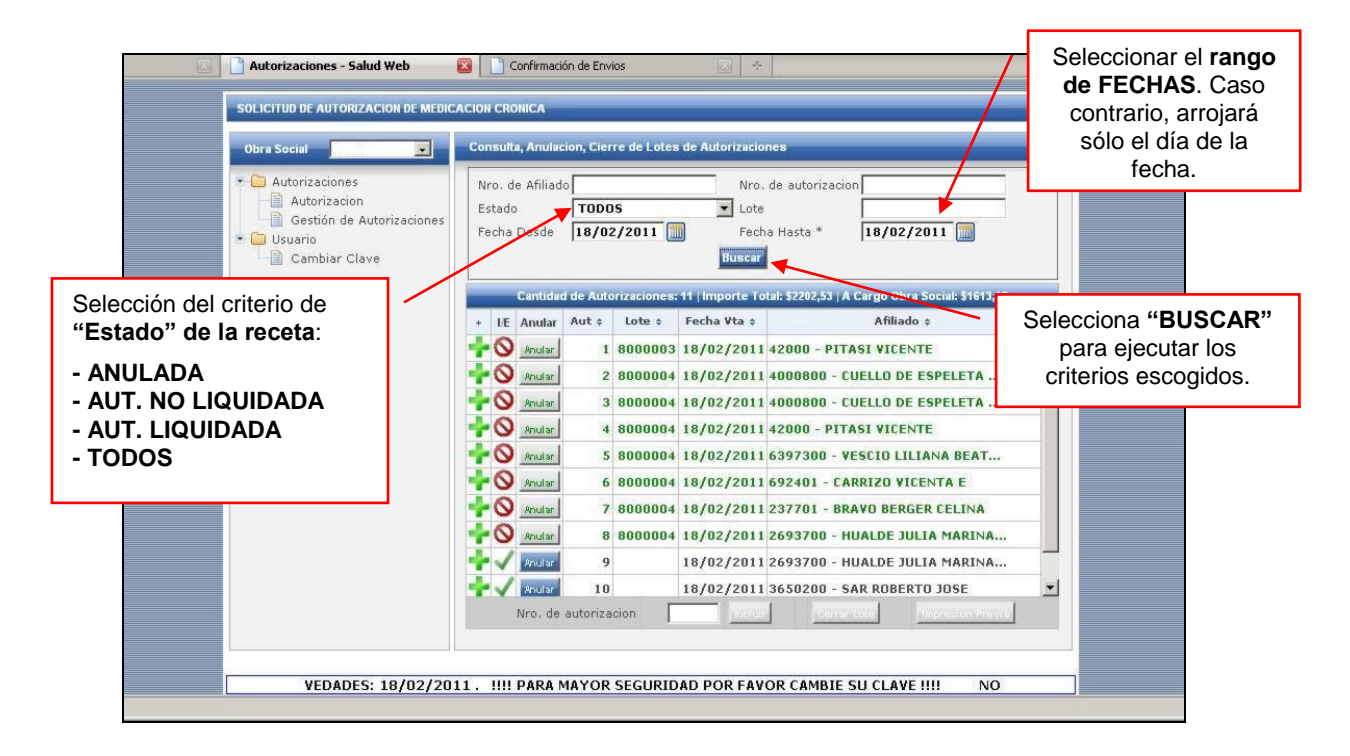

### Selección del criterio de "Estado" de la receta:

- ✓ "TODOS": no considera el estado de la receta. Arroja todas las recetas (anuladas, no liquidadas y liquidadas) en el período seleccionado.
- ✓ "ANULADA": devolverá resaltada en rojo todas las recetas anuladas en el período seleccionado.
- "AUT. NO LIQUIDADA": me devolverá resaltada en negrita todas las recetas que no forman parte de un cierre de lote en el período seleccionado.
- ✓ "AUT. LIQUIDADA": me devolverá resaltada en verde todas las recetas que forman parte de un cierre de lote (el numero del mismo esta indicado en la columna lote) en el período definido.

Debajo del botón "BUSCAR" hay un contador que indica las cantidades e importes devueltos en el listado.

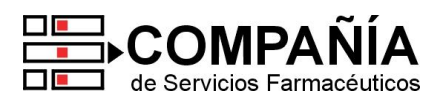

## IMPRESIÓN de comprobantes de autorización:

Al clickear cualquier **NÚMERO DE AUTORIZACIÓN**, éste se podrá visualizar por pantalla y/o imprimir el comprobante de venta correspondiente, como en los siguientes ejemplos.

| <u>Archivo</u> <u>Edita</u>                                        | <u>V</u> er <u>H</u> istorial <u>M</u> arcadores Herramien <u>t</u> as Ayuda                                                                                                    |                                                                                                    |        |
|--------------------------------------------------------------------|----------------------------------------------------------------------------------------------------|----------------------------------------------------------------------------------------------------|--------|
|                                                                    | A 14 A [73]                                                                                                    | - Softonic-Espana Customized Web Se                                                                                                    | arch   |
| UTicket - Salud                                                    | Web - Mozilla Firefox                                                                                                    |                                                                                                    | 4(543) |
| http://www.                                                        | sfcronicos.com.ar/SaludWeb/ticket.html                                                                                                    | - Noticias Actualizadas las 🖉 🐣                                                                                                    |        |
|                                                                    | COMPROBANTE FARMACEUTICO<br>FECHA:18/02/2011 12:40<br>AFILIADO: 692401 - CARRIZO VICENTA E<br>PRESCRIPTOR: NN: 37891 - AIMONE, EZIO<br>ESTEBAN<br>INSTITUCION: -                                                                         | n, Cierre de Lotes de Autorizaciones      Nro. de autorizacion      TODOS      Lote      Fecha Hasta *      IB/02/2011      Fecha Hasta *      IB/02/2011      Compare Total \$22/2 51 & Game Dira Social \$15/3 17                                                                                                    |        |
|                                                                    | TRANSACCION NUMERO: 6                                                                                                    | Lote :         Fecha Vta :         Afiliado :           1         8000003         18/02/2011         42000 - PITASI VICENTE           2         8000004         18/02/2011         4000800 - CUELLO DE ESPELETA           3         8000004         18/02/2011         4000800 - CUELLO DE ESPELETA                                                                                                    |        |
| Variará el "Estado de la<br>receta" según el caso<br>seleccionado. | Dquel Cantidad Descripcion<br>212265 1 INSULNA HUMALOG 100 UI<br>D hl cart.x 5<br>fill: 0 0.S.: 659.67 Prox.<br>mpra Desde: 19/03/2011<br>TOTAL & CARGO DEL AFILIADO: \$,00<br>TOTAL & CARGO DE 0. SOCIAL: \$659,67<br>Estado: Liquidada | 4       8000004       18/02/2011       42000 - PITASI VICENTE         5       8000004       18/02/2011       6397300 - VESCIO LILIANA BEAT         6       8000004       18/02/2011       6397300 - VESCIO LILIANA BEAT         7       8000004       18/02/2011       237701 - BRAVD BERGER CELINA         8       8000004       18/02/2011       2693700 - HUALDE JULIA MARINA         9       18/02/2011       2693700 - HUALDE JULIA MARINA         10       18/02/2011       3650200 - SAR ROBERTO JOSE         storizacion       Concercion       Concercion |        |
| 124                                                                | Es copia de la autorizacion original                                                                                                    |                                                                                                    |        |
| Jisto                                                              |                                                                                                    | VOR CAMBIE SU CLAVE !!!! NOVEDADES: 18/02/2011.                                                                                                    |        |
| http://www.csh                                                     | ronicos.com.ar/SaludWeb/index+armacia.html#                                                                                                    |                                                                                                    |        |

Del mismo modo, al clickear un **NÚMERO DE LOTE** (Autorizaciones Liquidadas), el mismo se podrá visualizar por pantalla y/o imprimirlo:

| COMPAÑÍA         RES. NRO.         S000003           e Servicios Farmadutidos SA.         RES. NRO.         S0000003           e Servicios Farmadutidos SA.         RES. NRO.         S0000003           e Servicios Farmadutidos SA.         RES. NRO.         S0000003           e Servicios Farmadutidos SA.         RES. NRO.         S0000003           e Servicios Farmadutidos SA.         RES. NRO.         S0000003           e Mortino La Cinna         Incalidad;         Incalidad;           rection presentation of the Service SA.         Incalidad;         Incalidad;           rection presentation of the Service Sa.         Incalidad;         Incalidad;           rection presentation of the Service Sa.         Incalidad;         Incalidad;           rection presentation of the Service Sa.         Incalidad;         Incalidad;           rection presentation of the Service Sa.         Incalidad;         Incalidad;           rection of the Service Sa.         Incalidad;         Incalidad;         Incalidad;           rection of the Service Sa.         Incalidad;         Incalidad;         Incalidad;           rection of the Service Sa.         Incalidad;         Incalidad;         Incalidad;           rection of the Service Sa.         Incalidad;         Incalidad;         Incalidad; <th>Sa<br/>on, Cierre de Lotes de Autorizaciones<br/>Nro. de autorizacion<br/>TODOS Lote<br/>18/02/2011 Fecha Hasta * 18/02/2011<br/>Ge Autorizaciones: 11   Importe Total: 5202,53   A Cargo Obra Social: \$1613,17<br/>Aut + Lote + Fecha Vta + Afiliado + Afiliado +<br/>1 8000003 18/02/2011 42000 - PITASI VICENTE</th> | Sa<br>on, Cierre de Lotes de Autorizaciones<br>Nro. de autorizacion<br>TODOS Lote<br>18/02/2011 Fecha Hasta * 18/02/2011<br>Ge Autorizaciones: 11   Importe Total: 5202,53   A Cargo Obra Social: \$1613,17<br>Aut + Lote + Fecha Vta + Afiliado + Afiliado +<br>1 8000003 18/02/2011 42000 - PITASI VICENTE                                                                                                    |
|----------------------------------------------------------------------------------------------------|----------------------------------------------------------------------------------------------------|
| COMPAÑÍA RES. NRO. 8000003 Gesevicios Farmaduticos S.A. ESUMEN LIQUIDACION REIODO: DESDE 18/02/2011 HASTA 18/02/2011 REMACIAL 1 - SORBAS LOCALIDAD: RECCION PER ASTURO H. ILLIA 2251 PROVINCIA: HIDADD: NITDAD DE RECETAS: 1 HORRE BRUTO: \$93.68 CARGO DIRA SOCIAL: \$93.68 Afiliado N Fecha Aut. N Orden %6 42000 18/02/201131 1 1 100                                                                                                    | Sa<br>on, Cierre de Lotes de Autorizaciones<br>Nro. de autorizacion<br>TODOS Cote<br>18/02/2011 Fecha Hasta * 18/02/2011<br>Duscar<br>de Autorizaciones: 11  mporte Total: 5202,53   A Cargo Obra Social: \$1613,17<br>Aut : Lote : Fecha Vta : Afiliado :<br>1 8000003 18/02/2011 42000 - PITASI VICENTE                                                                                                    |
| COMPAÑÍA RES. NRO. 8000003 General de Servicios Farmadoluticos SA. SUMEN LIQUIDACION RIDODI DESDE 18/02/2011 HASTA 18/02/2011 REMACIA: 1- SORBAS IDCALIDAD: PROVINCIA: TIDAD: INTIDAD DE RECETAS: I INTIDAD DE RECETAS: I INTIDAD DE RECETAS: I INTIDAD AND DE RECETAS: I INTIDAD AND AND AND AND AND AND AND AND AND AND                                                                                                    | on, Cierre de Lotes de Autorizaciones           Nro: de autorizacion           TODOS           Lote           18/02/2011           Fecha Hasta *           Buscar           de Autorizaciones: 11   importe Total: 5220,53   A Cargo Obra Social: \$1613,17           Aut +         Lote +           1 8000003 18/02/2011 42000 - PITASI VICENTE                                                                                                    |
| INTRACTAR         1 - 50 ADM3         LOCALIDADI           RECCION PTE         PROVINCIA:         PROVINCIA:           ITIDAD E         I         I           INTIDA DE RECETAS:         1         I           IPORTE BRUTO:         \$93,66         EARCO DERA SOCIAL:         \$93,66           Afiliado N         Fecha         Aut. N         Orden         %           42000         18/02/201110:31         1         1         100                                                                                                    | Duscar           de Autorizaciones: 11   Importe Total: 5202,53   A Cargo Obra Social: \$1613,17           Aut + Lote + Fecha Vta + Afiliado + Afiliado + |
| ANTIDAD DE RECETAS:         1           IPORTE BRUTO:         \$93,68           CARGO DBRA SOCIAL:         \$93,68           Afiliado N         Fecha         Aut. N         Orden         %6           42000         18/02/201110:31         1         1         100                                                                                                    | de Autorizaciones: 11   Importe Total: \$220,53   A Cargo Obra Social: \$1613,17<br>Aut : Lote : Fecha Vta : Afiliado :<br>1 8000003 18/02/2011 42000 - PITASI VICENTE                                                                                                    |
| IpoRtE BRUTO:         \$93,66           CARGO DBRA SOCIAL:         \$93,66           Afiliado N         Fecha           Aut. N         Orden           9000         18/02/2011 10:91           1         100                                                                                                    | Aut + Lote + Fecha Vta + Afiliado + 1<br>1 8000003 18/02/2011 42000 - PITASI VICENTE                                                                                                    |
| Afiliado N         Fecha         Aut. N         Orden         %           42000         18/02/2011/0:31         1         100                                                                                                    | 1 8000003 18/02/2011 42000 - PITASI VICENTE                                                                                                    |
| Afiliado N         Fecha         Aut. N         Orden         %           42000         18/02/2011 10:31         1         1         100                                                                                                    |                                                                                                    |
|                                                                                                    | 2 8000004 18/02/2011 4000800 - CUELLO DE ESPELETA                                                                                                    |
|                                                                                                    | 3 8000004 18/02/2011 4000800 - CUELLO DE ESPELETA                                                                                                    |
| A Cargo d                                                                                                    | 4 8000004 18/02/2011 42000 - PITASI VICENTE                                                                                                    |
| X cargo de la c                                                                                                    | 5 8000004 18/02/2011 6397300 - VESCIO LILIANA BEAT                                                                                                    |
|                                                                                                    | 6 8000004 18/02/2011 692401 - CARRIZO VICENTA E                                                                                                    |
|                                                                                                    | 7 8000004 18/02/2011 237701 - BRAVO BERGER CELINA                                                                                                    |
|                                                                                                    | 8 8000004 18/02/2011 2693700 - HUALDE 100 14 MARINA                                                                                                    |
|                                                                                                    |                                                                                                    |
|                                                                                                    | 9 18/02/2011 2693/00 - HUALDE JULIA MARINA                                                                                                    |
|                                                                                                    | 10 18/02/2011 3650200 - SAR ROBERTO JOSE                                                                                                    |
|                                                                                                    | utorización <u>contra contracto</u>                                                                                                    |
|                                                                                                    |                                                                                                    |

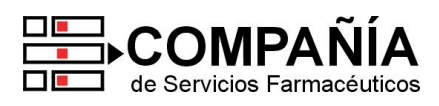

Sólo se podrán anular aquellas recetas que no hayan sido anuladas con anterioridad o que no formen parte de un cierre de lote. Las mismas están identificadas en negrita y el botón "Anular" figura en color azul.

En el siguiente ejemplo podrían anularse las recetas 10 u 11. Para hacer efectiva la anulación clickear sobre el botón "Anular". En el siguiente caso se confirma la operación sobre la receta número 10.

| SOLICITUD DE AUTORIZACION DE MEDICA | CION CRONICA                                                                    | Sal         |
|-------------------------------------|---------------------------------------------------------------------------------|-------------|
|                                     |                                                                                 |             |
| Obra Social                         | Consulta, Anulacion, Cierre de Lotes de Autorizaciones                          |             |
| 🔹 🧀 Autorizaciones                  | Nro. de Afiliado Nro. de autorizacion                                           |             |
| Autorizacion                        | Estado TODOS Lote                                                               |             |
| Gestion de Autorizaciones           | Fecha Desde 18/02/2011 Fecha Hasta * 18/02/2011                                 |             |
| Cambiar Clave                       | Buscar                                                                          |             |
|                                     | Provident de la desirent anno de llemente Tel di 19767 (3 ) a Corres Obre Corre | 5 PAR43 47  |
|                                     | La página en http://www.csfcronicos.com.ar dice:                                | . 31013,17  |
|                                     | - CUELLO DE ESPE                                                                | LETA        |
|                                     |                                                                                 | IFTA        |
|                                     | Aceptar Cancelar DITASI VICENTE                                                 |             |
|                                     | 5 8000004 18/02/2011/6397300 - VESCIO LILIANA                                   | REAT        |
|                                     | 6 8000004 18/02/2011 692401 - CAPPIZO VICENTO                                   | E           |
|                                     | 2 8000004 18/02/2011 237701 - DRAVO REDGED CE                                   |             |
|                                     | Auguar 7 0000004 10/02/2011 25/701 - DRATO BERGER CE                            | ADTNA       |
|                                     |                                                                                 | ARINA       |
|                                     |                                                                                 | ARINA       |
|                                     | 10 18/02/2011 3650200 - SAR RUBERTU JU                                          | SE          |
|                                     | Andlar 11 18/02/2011 5838402 - SEQUEIRA LURE                                    | 120 MA      |
|                                     | Nro, de autorizacion induiri cerrar Loto inpre                                  | sion Previa |
|                                     |                                                                                 |             |
|                                     |                                                                                 |             |

Luego de confirmar la operación, la autorización cambiara de estado a "Anulada" y su color cambiara al rojo.

| Obra Social                                                                                                    | Consulta, Anulacion, Cierre de Lotes de Autorizaciones                                                                                                    |   |
|----------------------------------------------------------------------------------------------------|----------------------------------------------------------------------------------------------------|---|
| <ul> <li>Autorizaciones</li> <li>Autorizacion</li> <li>Gestión de Autorizaciones</li> <li>Usuario</li> <li>Cambiar Clave</li> </ul> | Nro. de Afiliado Nro. de autorizacion<br>Estado <b>TODOS I</b> Lote<br>Fecha Desde <b>18/02/2011</b> Fecha Hasta * <b>18/02/2011</b> Buscur                                                                                                    |   |
|                                                                                                    | Cantidad de Autorizaciones: 11   Importe Total: \$2202,53   A Cargo Obra Social: \$1613,17                                                                                                    |   |
|                                                                                                    | Anular 1 8000003 18/02/2011 42000 - PITASI VICENTE                                                                                                    |   |
|                                                                                                    | 2 8000004 18/02/2011 4000800 - CUELLO DE ESPELETA                                                                                                    |   |
|                                                                                                    | 3 8000004 18/02/2011 4000800 - CUELLO DE ESPELETA                                                                                                    |   |
|                                                                                                    | 4 8000004 18/02/2011 42000 - PITASI VICENTE                                                                                                    |   |
|                                                                                                    | The second second secon |   |
|                                                                                                    | 6 8000004 18/02/2011 692401 - CARRIZO VICENTA E                                                                                                    |   |
|                                                                                                    | 7 8000004 18/02/2011 237701 - BRAVO BERGER CELINA                                                                                                    |   |
|                                                                                                    | * S 8000004 18/02/2011 2693700 - HUALDE JULIA MARINA                                                                                                    |   |
|                                                                                                    | 9 18/02/2011 2693700 - HUALDE JULIA MARINA                                                                                                    |   |
|                                                                                                    | * S Anular 10 18/02/2011 3650200 - SAR ROBERTO JOSE                                                                                                    |   |
|                                                                                                    | 11 18/02/2011 5838402 - SEQUEIRA LORENZO MA                                                                                                    |   |
|                                                                                                    | Nro. de autorizacion indus (Corplator) industria                                                                                                    |   |
| D FAYOD CAMBIE CU                                                                                                    |                                                                                                    | _ |

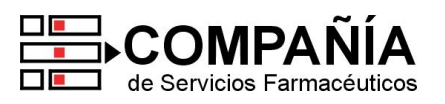

Para efectuar el CIERRE DE LIQUIDACIÓN, debe indicar el rango de fecha a liquidar y seleccionar el estado "AUT. NO LIQUIDADA".

| Obra Social     Autorizaciones     Autorizacion     Gestión de Autorizacione     Usuario     Usuario     Cambiar Clave                         | Consulta, Anulacion, Cierre de Lotes de Autorizaciones Nro. de Afiliado Estado AUT. NO LIQUIDADA  Lote Fecha Desde 24/02/2011 Fecha Hasta * 24/02/2011 USCar                                                                                                    |
|----------------------------------------------------------------------------------------------------|----------------------------------------------------------------------------------------------------|
| Si se deseara <b>excluir alguna/s</b><br>receta/s de las seleccionadas,<br>debe clickear sobre el <b>botón</b><br>"I/E", como en este ejemplo. | Candidad de Auforizaciones: 3   importe Tola: \$2/6,39   A Cargo Obria Social: \$22,59         + IE       Anular       Aut to tot tot Fecha Vta tot Afiliado tot Afiliado tot Afili |
|                                                                                                    | E IIII NOVEDADES: 24/02/2011. IIII PARA MAYOR SEGURIDAD POR FAVO<br>OPYRIGHT 2011 LTA - POWERED BY CSF - Todos los derechos reservados.                                                                                                    |

Puede obtener una **versión preliminar del lote** clickeando sobre el **botón "Impresión Previa**" que figura al pie de la pantalla. Obtendrá un listado como se indica en el siguiente ejemplo, el cual podrá también imprimir:

| http://www.csforonecos.e                                                                                                    | com.ar.tSakutiwebyticketLote.html                                       |              |                   |               |              |          | 2                                                                                                    |        |
|----------------------------------------------------------------------------------------------------|-------------------------------------------------------------------------|--------------|-------------------|---------------|--------------|----------|----------------------------------------------------------------------------------------------------|--------|
|                                                                                                    |                                                                         | Ingelmar Cer |                   |               |              |          | -                                                                                                    |        |
|                                                                                                    | PAÑÍA                                                                   | IMPRESION    | PREV              | LA            | ORIGIN       | IAL      | F                                                                                                    |        |
| RESUMEN LEQUIDATED<br>PERIODO: DESDE<br>ARMATIA: 1 -<br>INTECTON:<br>INTEDAD: 4<br>ANTIDAD DE RECETA<br>INPORTE BRUTO:<br>A CARGO OBRA SOCIA | N<br>24/02/2011 HASTA 24/02/2<br>S1 3<br>\$1<br>\$215,29<br>Hz \$220.79 | 811          | LOCALIE<br>PROVIN | IAD.<br>CIA:  |              |          |                                                                                                    |        |
| Alliado N                                                                                                    | Pecha                                                                   | Aut. H       | Orden             | 695           | Total        | A Cargo  |                                                                                                    |        |
| 225901                                                                                                    | 24/02/2013 01:23                                                        |              | 121211            | MF            | \$20,01      | \$13,70  |                                                                                                    |        |
| 42000                                                                                                    | 24/02/2011 01:25                                                        |              |                   | 100           | 41107,38     | \$107,38 | and a second second sec |        |
| 211001                                                                                                    | 24/02/2011 01:25                                                        |              |                   | MP.           | \$69,02      | 127.92   |                                                                                                    |        |
|                                                                                                    |                                                                         |              |                   |               | Recebas      |          | with the second second s                                                                                                    | -      |
|                                                                                                    |                                                                         |              |                   | A Cargo       | sel Afiliado | \$45,40  |                                                                                                    |        |
| COMPRESSED AND                                                                                                    | E NO VALIDO                                                             |              |                   | Cargo de la I | Obra Toxial  | \$228,99 | H Last Mill 201                                                                                                    | parate |

Luego de **corroborar las recetas** correspondientes, su Farmacia puede efectuar el **Cierre de Lote** clickeando el botón "Cerrar Lote". Allí obtendrá el **comprobante definitivo para imprimir** como en el siguiente ejemplo:

|                                                                                                    |                          |        |                                    |                        |                                                |                                   | A CONTRACTOR CONTRACTOR OF A                                                                                                    |
|----------------------------------------------------------------------------------------------------|--------------------------|--------|------------------------------------|------------------------|------------------------------------------------|-----------------------------------|----------------------------------------------------------------------------------------------------|
| COMPAÑÍA     Bress NRO     Bress NRO |                          |        | SHOROG<br>COLALIDAD-<br>DEOVISITIE |                        | ORIGINAL.                                      |                                   | Revenue a construction of the second second se |
| Affiliado is<br>32430a                                                                                                    | facha<br>2000/0814 (N.D) | 845.11 | Orden                              | 2                      | Total<br>ACC.44                                | A liege                           |                                                                                                    |
| 42890                                                                                                    | 24/00/1811 02:07         | 4      | - 2                                | 1.08                   | \$187.00                                       | E187.29                           |                                                                                                    |
| 150006                                                                                                    | 24/12/1811 05:08         |        | 2                                  | All?                   | \$49.22                                        | \$27.83                           |                                                                                                    |
|                                                                                                    |                          |        |                                    | A Lorge<br>Corge de la | Racotae<br>dal Albado<br>Oleva Savial<br>Total | 2<br>441.40<br>8120.00<br>8275.00 |                                                                                                    |

Ante cualquier duda o inconveniente, comuníquese con nuestro Servicio de Atención al Cliente. Sin otro particular, los saludamos atentamente.

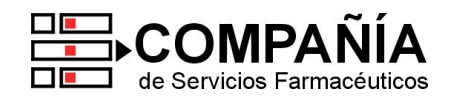